# easySDR (v1.1) SOFTWARE DEFINED RADIO RECEIVER

Instruction manual Configuration software manual

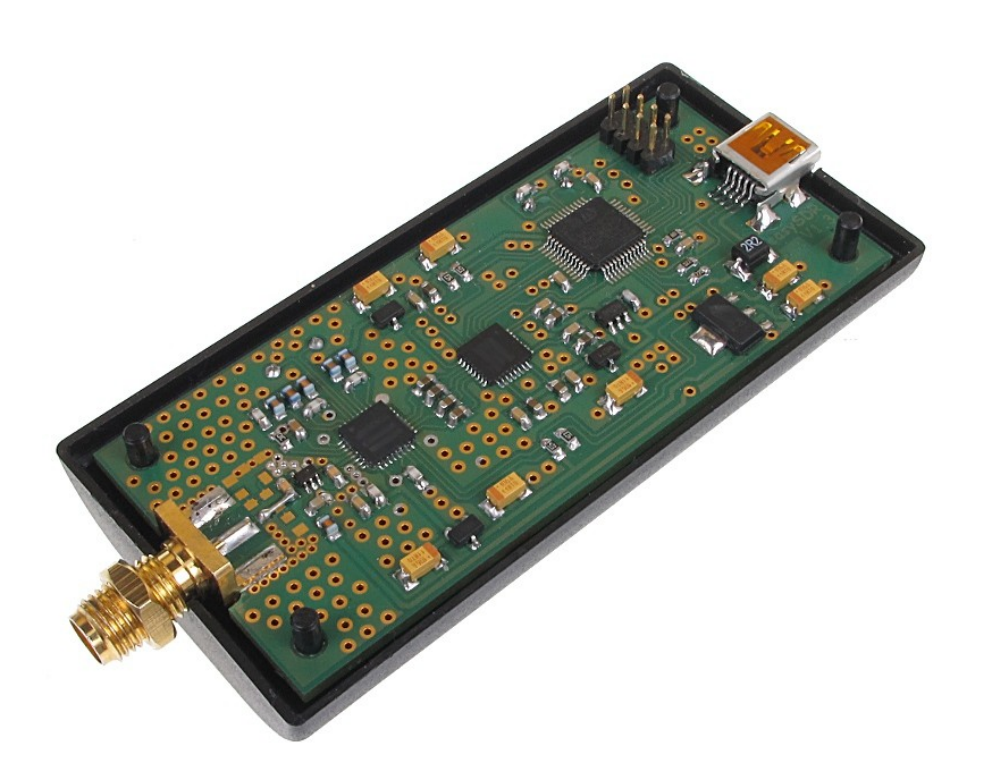

Producer: MICROSAT Mateusz Płociński info@microsat.com.pl

## Table of Contents

| 1. Technical parameters                 | 3 |
|-----------------------------------------|---|
| 2. How does it work                     | 3 |
| 2.1. Software Defined Radio             | 3 |
| 2.2. easySDR receiver                   | 3 |
| 3. Connecting easySDR                   | 3 |
| 3.1. Driver installation                | 3 |
| 3.2. HDSDR and EasySDR DLL installation | 5 |
| 4. Running HDSDR application            | 5 |
| 4.1. HDSDR First run                    | 5 |
| 4.2. EasySDR ExtIO DLL window           | 6 |
| 5. Device firmware                      | 7 |
| 5.1. Firmware upgrade procedure         | 7 |

## 1. Technical parameters

| Input frequency range  | 64-1700 MHz          |
|------------------------|----------------------|
| Output audio bandwidth | 48000 samples/second |
| Dimensions             | 37x22x78 mm          |
| Weight                 | 35g                  |
| Supply voltage         | 5VDC from USB        |
| Power consumption      | 100mA                |
| Operation temperature  | 0°C / +70°C          |
| Humidity               | 95% max.             |
| PC connector           | Mini USB-B           |
| Antenna connector      | SMA                  |

### 2. How does it work

#### 2.1. Software Defined Radio

A software-defined radio system, or SDR, is a radio communication system where components that have been typically implemented in hardware (e.g. mixers, filters, amplifiers, modulators/demodulators, detectors, etc.) are instead implemented by means of software on a personal computer or embedded computing devices. While the concept of SDR is not new, the rapidly evolving capabilities of digital electronics render practical many processes which used to be only theoretically possible.

#### 2.2. easySDR receiver

EasySDR is a Sofware Defined Radio receiver designed for operation with personal computers. Device is based on a highly integrated multi-band RF tuner IC working with configurable input frequencies between 64 and 1700MHz. Desired signal is amplified by a low noise amplifier, tuned to intermediate frequency and then sampled by 16-bit analog-to-digital converter with 48ks/s sample rate. Sampled data is then sent to PC by USB bus and can be decoded by HDSDR software (http://www.hdsdr.de/).

## 3. Connecting easySDR

Connection between PC and EasySDR is made using the mini USB A/B cable. Connection with antenna is made with SMA connector.

#### 3.1. Driver installation

After connecting to PC with Windows operating system, EasySDR should appear in Device Manager without any additional drivers installation. Device appears as a USB audio device and also as a HID compatible device in Windows Device Manager.

| 🚇 Menedżer urządzeń 📃                                                                                                    |  |
|----------------------------------------------------------------------------------------------------|--|
| <u>Plik Akcja Widok Pomoc</u>                                                                                                    |  |
|                                                                                                    |  |
| <ul> <li>SLIMAQ</li> <li>Baterie</li> <li>Karty greiczne</li> <li>Karty greiczne</li> <li>Kawiatury</li> <li>Komputer</li> <li>Kodery-dekodery audio</li> <li>Kodery-dekodery wideo</li> <li>Realtek High Definition Audio</li> <li>Starsze sterowniki audio</li> <li>Starsze sterowniki audio</li> <li>Starsze sterowniki audio</li> <li>Starsze sterowniki audio</li> <li>Kontrolery IDE ATA/ATAPI</li> <li>Kontrolery IDE ATA/ATAPI</li> <li>Kontrolery UDE ATA/ATAPI</li> <li>Modemy</li> <li>Modemy</li> <li>Modemy</li> <li>Starse sterowniki szeregowej</li> <li>Modemy</li> <li>Starse sterowniki szeregowej</li> <li>Modemy</li> <li>Kontrolery IDE ATA/ATAPI</li> <li>Kontrolery IDE ATA/ATAPI</li> <li>Katerie Starte dysków</li> <li>Katerie Starte dysków</li> <li>Katerie</li></ul> |  |
|                                                                                                    |  |

### 3.2. HDSDR and EasySDR DLL installation

You can download the latest HDSDR application from its authors website at <u>www.hdsdr.de</u> or from our website at <u>www.microsat.com.pl</u>. EasySDR DLL version 1.0 was tested with HDSDR version 2.0 but should work also with latter versions without problems. To install HDSDR please simply run its installer executable file.

Installation of EasySDR DLL interface library for HDSDR consists of copying ExtIO\_easySDR\_vXX.dll (where XX is the version number) to a catalog where you installed HDSDR software.

| 🗀 HDSDR                                                                            |                                          |                                         |  |
|------------------------------------------------------------------------------------|------------------------------------------|-----------------------------------------|--|
| <u>Plik E</u> dycja <u>W</u> idok <u>U</u> lubione <u>N</u> arzędzia Pomo <u>c</u> |                                          |                                         |  |
| Ġ Wstecz 🔹 🕥 🕤 🏂                                                                   | Wyszukaj 🎼 Foldery 🛄 🗸                   |                                         |  |
| Adres 🗁 C:\Program Files\HDSDR 🛛 🖓 Przejdź                                         |                                          |                                         |  |
|                                                                                    | 🔺 Nazwa 🔺 🛛 Rozmiar                      | Typ Data modyfikacji                    |  |
| Zadania plików i folderów 🖄                                                        | Jelete_settings.cmd 1 KB                 | Skrypt poleceń Win 2010-12-22 00:55     |  |
| 🗐 Zmień pazwe tego pliku                                                           | ExtIO_easySDR_v10.dll 416 KB             | Rozszerzenie aplikacji 2011-08-09 21:06 |  |
|                                                                                    | HDSDR.exe 1 797 KB                       | Aplikacja 2011-06-22 21:00              |  |
| Przenies ten plik                                                                  | 📕 🗒 hdsdr_eula.rtf 34 KB                 | Dokument sformato 2011-06-21 11:33      |  |
| 🗋 Kopiuj ten plik                                                                  | 📄 🕑 hdsdr_keyboard_shortcuts.htm 🛛 14 KB | Firefox Document 2011-06-20 15:37       |  |
| 💿 🔕 Opublikuj ten plik w sieci                                                     | 🗒 HDSDR_release_notes.txt 7 KB           | Dokument tekstowy 2011-06-22 21:21      |  |
| Web                                                                                | 🖬 unins000.dat 3 KB                      | Plik DAT 2011-08-13 20:54               |  |
| 🧭 Wyślij ten plik pocztą                                                           | 🗗 🔂 unins000.exe 707 KB                  | Aplikacja 2011-08-13 20:54              |  |
| X Usuń ten plik                                                                    | WinRadPX.dll 59 KB                       | Rozszerzenie aplikacji 2007-11-07 15:38 |  |
|                                                                                    |                                          |                                         |  |
| Inne miejsca 🛛 📎                                                                   | <b>v</b>                                 |                                         |  |

## 4. Running HDSDR application

#### 4.1. HDSDR First run

After running HDSDR application with EasySDR dongle connected to USB, you should see a message windows indicating that device was found in the system.

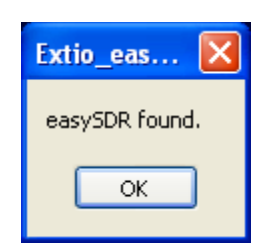

Next you should select RX Input and RX output applicable to your computers audio device configuration. As input please select easySDR Dongle and as output select a sound card device available in your PC.

| Sound Car<br>RX Input from Radio<br>easySDR Dongle<br>Realtek HD Audio Input | a selection<br>TX Input (Microphone)<br>easySDR Dongle<br>Realtek HD Audio Input |
|------------------------------------------------------------------------------|----------------------------------------------------------------------------------|
| RX Output (Speaker)                                                          | TX Output to Radio                                                               |
| Realtek HD Audio output                                                      | Realtek HD Audio output                                                          |
| OK                                                                           | Cancel                                                                           |

It is sometimes necessary to click "options->select input->easySDR" in applications menu.

To start acquiring audio data from the device, please select Start button in HDSDR application. You can change the receiver frequency with "LO" digits of the application.

For more information about using HDSDR application, please refer to its authors website (http://www.hdsdr.de) or search the internet.

#### 4.2. EasySDR ExtIO DLL window

EasySDR DLL interface configuration is available after clicking on ExtIO button or going to "options->select input->easySDR". You should see a form as below.

| 🔲 easySDR con           | figurator   |                   |      |                       |      |                     |   |
|-------------------------|-------------|-------------------|------|-----------------------|------|---------------------|---|
| <u>⊂</u> onfig          |             |                   |      |                       |      |                     |   |
| LNA Gain:               | Mixer Gain: | IF1 Gain:<br>3 dB | ~    | IF2,3,4 Gain:<br>3 dB | ~    | IF5,6 Gain:<br>3 dB | ~ |
| Frequency offset (PPM): |             |                   | 3 dB | ~                     | 3 dB | *                   |   |
| Enter Bootloader        | 0           | ]                 |      | 1 dB                  | *    |                     |   |

In easySDR configurator window you can select various amplifier levels of devices tuner chipset. You will probably need to experiment with setting for various input frequencies and signal levels.

It is also possible to compensate for frequency offset of devices frequency generator. Values are expressed in PPM (points per million).

To save current configuration you need to click on "Config->Save to file" button in forms menu section.

### 5. Device firmware

EasySDR device firmware can be upgraded to most up-to-date version by its users. Firmware bootloader was written in a way that it is practically impossible to "brick" the device with wrong firmware file.

#### 5.1. Firmware upgrade procedure

When downloading new version of the software pack, please upload new firmware hash file to the device to be sure that it is compatible with the current DLL version.

- 1. Plug easySDR to USB port,
- 2. Run easySDR\_bootloader.exe,
- 3. Click "Enter bootloader",
- 4. Bootloader will write "easySDR found.",
- 5. Wait for a few seconds for device to enter bootloader (you should hear USB disconnect and then USB connect sound in Windows),
- 6. Click "Write firmware", select proper easySDR\_firmware\_vXX.hash (where XX is the version number) file and wait a few seconds for upload to complete,
- 7. easySDR is now updated to the current version.